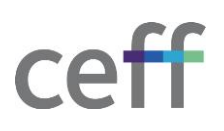

## **INSTALLER ET CONFIGURER OFFICE 365 [WINDOWS]**

## 1.1. INSTALLATION

1. Cliquer sur le bouton Démarrer puis sur Portail d'entreprise.

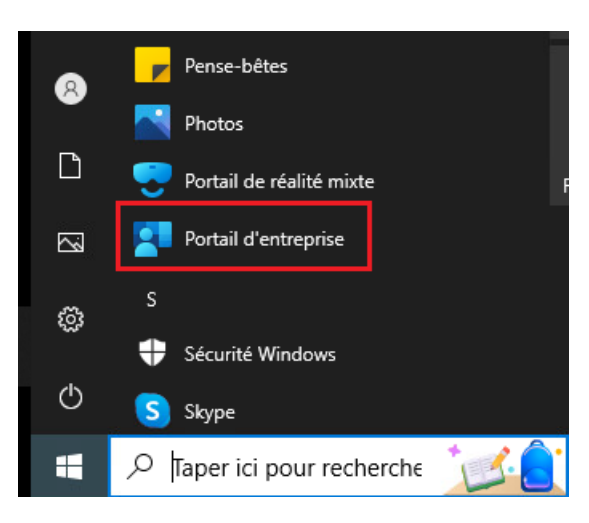

2. Cliquer sur Microsoft Office 365.

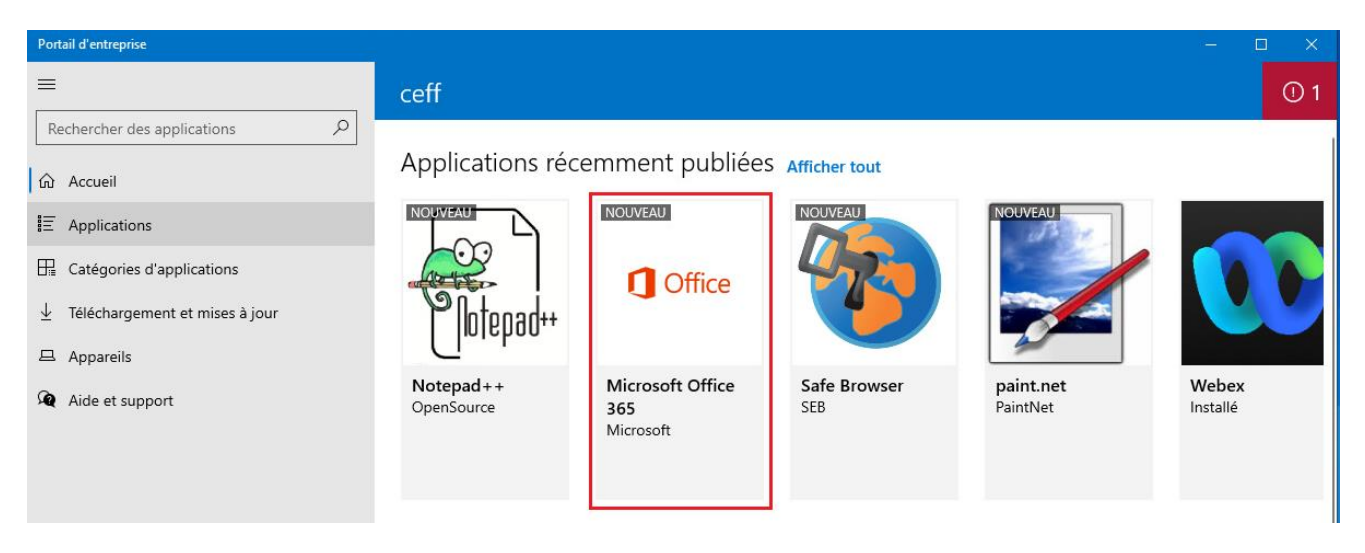

3. Cliquer sur Installer.

| ← Portail d'entreprise           |         |                           | - D X                                                                                                    |
|----------------------------------|---------|---------------------------|----------------------------------------------------------------------------------------------------|
| ERCHERCHER des applications      |         | Microsoft Office 365      | Installer ····                                                                                                    |
| <ul> <li></li></ul>              | Coffice | Microsoft<br>Productivité | L'installation de cette version<br>d'Office 365 remplace les<br>autres versions d'Office 365<br>déjà installées à partir du<br>portail d'entreprise. |
| ✓ Téléchargement et mises à jour |         |                           | En savoir plus                                                                                                    |

4. Le téléchargement, puis l'installation vont s'effectuer. Selon le débit de votre connexion internet, l'installation peut prendre jusqu'à 40 minutes. Laissez donc l'ordinateur installer tranquillement l'application.

| •••••<br>Téléchargeme | ent                                               |           |
|-----------------------|---------------------------------------------------|-----------|
| 1 Office              | Microsoft Office 365<br>Microsoft<br>Productivité | Installer |

5. L'installation est terminée.

| ← Portail d'entreprise                                                                                                    |                                                                                |                                                          |             | × |
|----------------------------------------------------------------------------------------------------|--------------------------------------------------------------------------------|----------------------------------------------------------|-------------|---|
| Rechercher des applications                                                                                                    | Installé                                                                       |                                                          |             |   |
| <ul> <li>I ⇒ Applications</li> <li>Catégories d'applications</li> <li>Téléchargement et mises à jour</li> <li>⇒ Appareils</li> <li>⇒ Nu e de series</li> </ul> | Coffice                                                                        | <b>Microsoft Office 365</b><br>Microsoft<br>Productivité | Réinstaller |   |
| 44 Aide et support                                                                                                    | Vue d'ensemble Info<br>Microsoft 365 Apps fo<br>Version<br>Date de publication | r Windows 10 and later<br>1<br>06.06.2023                |             |   |

## **1.2.** CONFIGURATION DE LA LICENCE

Il se peut que vous ayez déjà une licence Office 365. Toutefois, le ceff met à disposition de chaque élève une licence Office 365 durant sa formation et celle-ci couvre toutes les applications, ce qui n'est pas le cas des licences personnelles. Nous vous recommandons donc vivement d'utiliser la licence du ceff. Pour cela, procédez ainsi :

- 1. Ouvrir Word. Pour cela, cliquer sur le bouton Windows et dans la liste, cliquer sur Word.
- 2. Si une demande d'acceptation de licence apparait, cliquer sur Accepter.

|         | Microsoft Word                                                                                                    |
|---------|----------------------------------------------------------------------------------------------------|
| Word    | Microsoft                                                                                                    |
| ŵ       | Approbation du contrat de licence                                                                                      |
| Accueil | Microsoft 365 Apps for enterprise inclut ces applications :                                                            |
| ß       |                                                                                                    |
| Nouveau | Ce produit est également livré avec les Mises à jour automatiques Office.<br><u>En savoir plus</u>                     |
| Þ       | En sélectionnant Accepter, vous déclarez accepter le contrat de licence Microsoft Office<br><u>Afficher le contrat</u> |
| Ouvrir  | Accepter                                                                                                    |

3. Si la page suivante s'affiche, choisir Format Office Open XML et cliquer sur Ok.

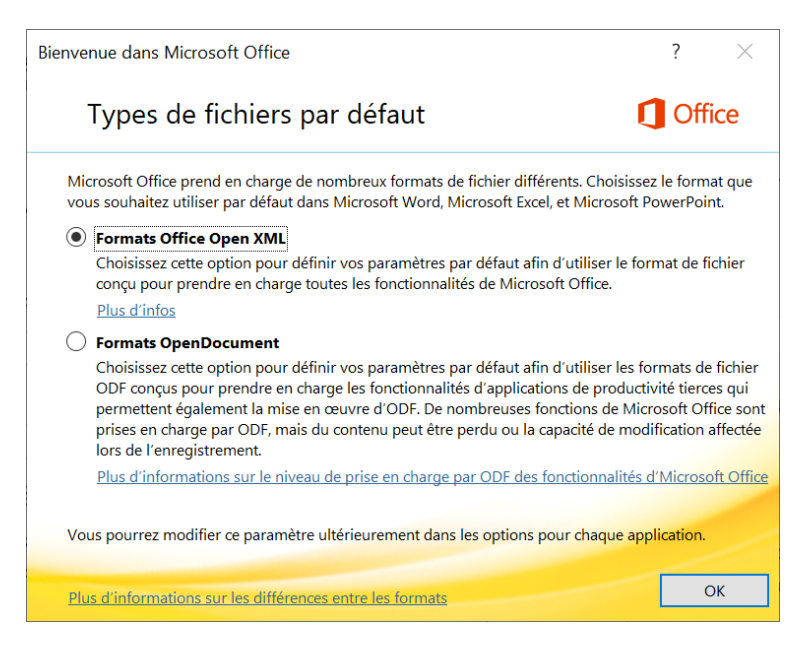

4. A gauche, cliquer sur Compte. Sur la partie gauche, vous voyez le compte utilisateur spécifié, typiquement pour l'accès à OneDrive, Sharepoint, etc. (ici <u>serviceinfo.ceff@gmail.com</u>). Sur la droite, vous voyez le compte utilisé pour la licence Office 365 (ici <u>serviceinfo.ceff@gmail.com</u>). Si le compte utilisé pour la licence n'est pas votre compte @ceff.ch, cliquer sur Changer de licence. Si c'est déjà votre compte ceff, vous n'avez rien à faire de plus, passer au point 12.

| Word                  | Compte                                                                                                |                                                                                                    |
|-----------------------|----------------------------------------------------------------------------------------------------|----------------------------------------------------------------------------------------------------|
| لَّلُ<br>Accueil      | Informations sur l'utilisateur serviceinfo.ceff@gmail.com serviceinfo.ceff@gmail.com Déconnexion      | Informations sur le produit Microsoft                                                                                                    |
| Nouveau               | Changer de compte<br>Confidentialité des comptes<br>Gérer les paramètres<br>Arrière-plan d'Office :   | Produit Abonnement pour serviceinfo.ceff@gmail.com<br>Microsoft 365<br>Ce produit contient                                                                                                    |
| Ouvrir                | Thème Office :     Utiliser le paramètre système     ▼ Services connectés :                           | Options de mise à jour >         Microsoft 365 et Office Les mises à jour sont automatiquement téléchargées et installées.         Microsoft 365 Insider                                             |
|                       | <ul> <li>OneDrive - Personnel<br/>serviceinfo.ceff@gmail.com</li> <li>Ajouter un service ~</li> </ul> | Microsoft 365     Microsoft 365     Insider *                                                                                                    |
| Compte                |                                                                                                    | A DrOpOs de Word     En savoir plus sur Word, le support technique, l'ID de produit et les droits     d'auteur.     Version 2304 (build 16327.20248 Office « Démarrer en un clic »)     Canal actuel |
| Votre avis<br>Options |                                                                                                    | Nouveautés<br>Nouveautés                                                                                                    |
|                       |                                                                                                    |                                                                                                    |

5. Si ce n'est pas le compte ceff, cliquer sur Utiliser un autre compte.

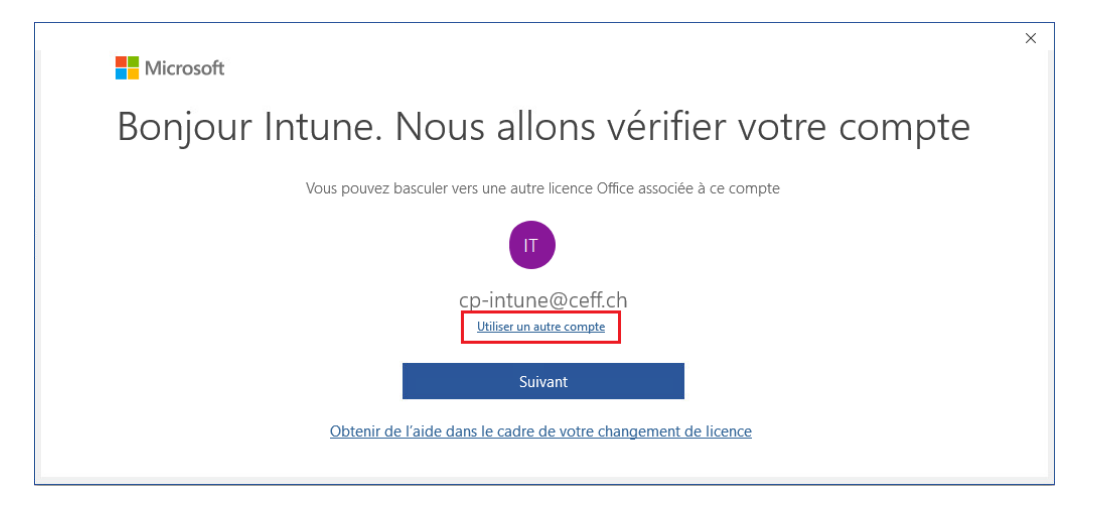

6. Cliquer sur Se connecter.

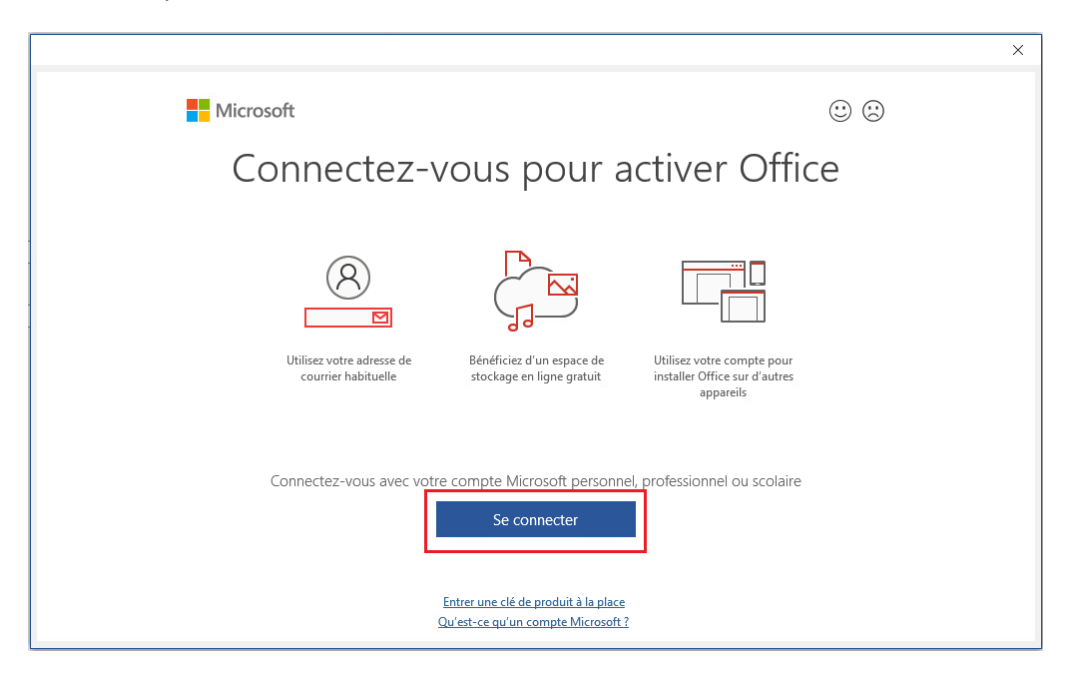

7. Introduire votre adresse email @ceff.ch et cliquer sur Suivant.

| Microsoft                                   |        |
|---------------------------------------------|--------|
| Activer Office                              |        |
| angelique.brugnerotto@ceff.ch               | ×      |
| Vous n'avez pas encore de compte ? Créez-el | n un ! |
|                                             |        |

8. Introduire le mot de passe de votre compte ceff et valider.

9. Cocher la case Autoriser mon organisation à gérer mes appareils et cliquer sur Ok.

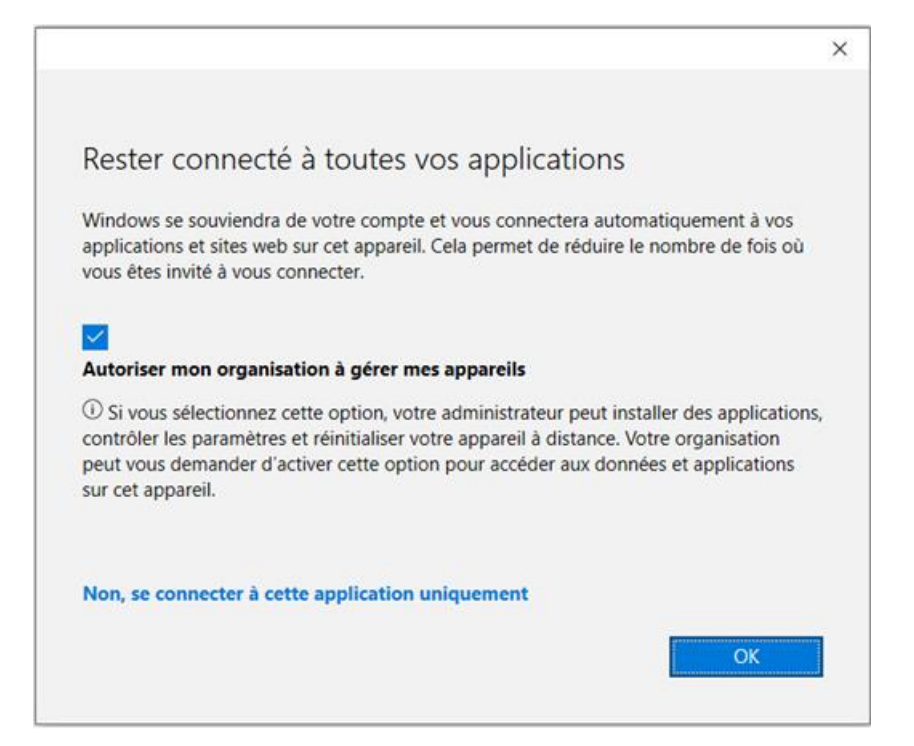

10. Cliquer sur Terminé.

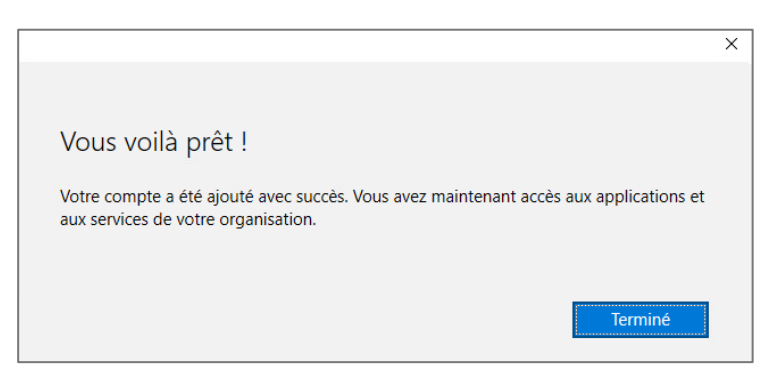

11. La licence est bien celle du ceff. A noter qu'un redémarrage de Word peut être requis pour que l'information se mette à jour.

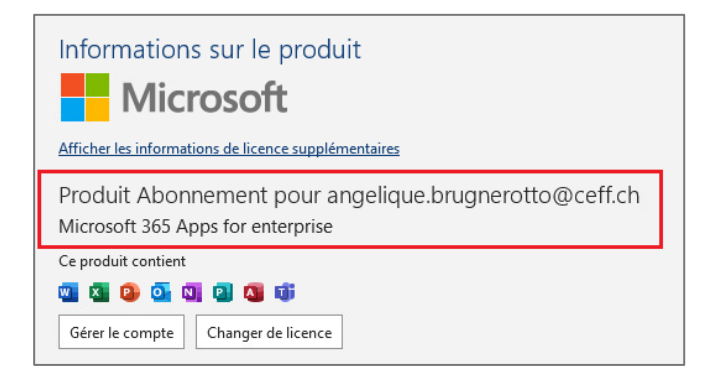

12. Redémarrer l'ordinateur pour finaliser l'installation d'Office.